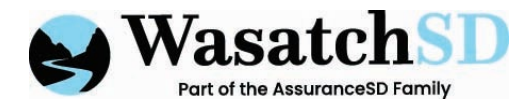

 $\mathcal{O}$ 

- 1. Navigate to: careportal.caretimeapp.com/#/timelog
- 2. To approve the timecards for a particular pay period, click on Timesheets

| CAREPORTAL @   |                |                    |               | AGENC     |
|----------------|----------------|--------------------|---------------|-----------|
| ↓ dashboard    | Filter by Name |                    |               |           |
| FAMILY MEMBERS |                |                    |               |           |
|                | Approval Pendi | ng 🝿 Edit needed 🚺 |               |           |
| SCHEDULES      | Column Option  | S                  |               |           |
| 🟳 СНАТ         | Action         | Approval           | CLIENT        | EMPLOYEE  |
|                | •/             | Completed Visit    | WILLOWS, TEST | DONALD DU |
|                | •/             | Completed Visit    | WILLOWS, TEST | DONALD DU |
|                |                |                    |               |           |

3. Navigate to the pay period that you are looking to approve by using the arrows in the top right corner

| DEMO 123 |                                       |          | Ę        | A WILLOWS, TEST →        |
|----------|---------------------------------------|----------|----------|--------------------------|
|          |                                       |          |          | Ť                        |
|          |                                       |          |          | ADD 🔿 🕹                  |
| () w     | eu in yaur browse: Timezone (default) |          | (¢ 01/   | /22/2023 to 02/04/2023 🔶 |
|          |                                       |          |          | Expand                   |
|          |                                       |          |          | Expand                   |
| Date     | TimeIn                                | Time Out | Duration | Activity Code            |

515 South 700 East, Suite 2B, Salt Lake City, UT 84102 | Phone: 801.317.1900 | info@WasatchSD.com | WasatchSD.com

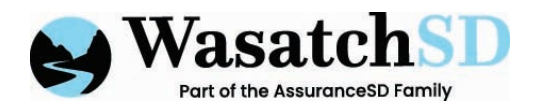

4. Once you open the timesheet to approve, first e-sign the timesheet by checking the box "Click here to E-Sign"

| 01/09/2023  | 01:28 PN   | 01:32 PM              | 0:0 |         |   |
|-------------|------------|-----------------------|-----|---------|---|
| 01/08/2023  | 08:00 AN   | 04:00 PM              | 8:0 |         |   |
|             |            |                       |     |         | ŀ |
|             |            |                       |     |         |   |
|             |            |                       |     |         |   |
| Total Hours | Difference | Approval              |     | Action  |   |
| 27.50       | -27.50     | Click here to E-Sign. |     | Approve |   |
|             |            | )                     |     |         |   |
|             |            |                       |     |         |   |

5. Then click "Approve"

| 01/09/2023  | 01:25 FM   | 01:32 PM                  | 0:0 |        |    |
|-------------|------------|---------------------------|-----|--------|----|
| 01/08/2023  | 08:20 AM   | 04:00 PM                  | 8:0 |        |    |
|             |            |                           |     |        | F. |
| <i>.</i>    |            |                           |     |        |    |
|             |            |                           |     |        |    |
| Total Hours | Difference | Approval                  |     | Action |    |
| 27.50       | -27.00     | E-signed by WILLOWS, TEST |     | Арргом |    |
|             |            |                           |     |        |    |
|             |            |                           |     |        |    |

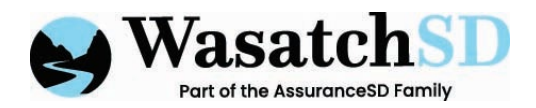

6. A pop-up will appear asking you to confirm the approval. Click "Yes, Approve". The visits on the sheet will then show as "Approved for Payroll"

| Complement Vite | WILL  | (                      |                         | 03:33 FM<br>03:33 FM |
|-----------------|-------|------------------------|-------------------------|----------------------|
| Completed Visit | WILL  |                        | .)                      | 02:45 FM             |
| Completed Work  | MIR_1 | Are yo                 | u sure?                 | 10:49 AM             |
| Completed Vist  | WILL  | You want to Approve th | e timecard(s) for payro | 01:23 FM             |
| Completed Vist  | WILL  | Yes, Approve           | Close                   | 08:00.AM             |
|                 |       |                        |                         |                      |
| _               | _     |                        | _                       |                      |
|                 |       |                        |                         |                      |
|                 |       | Authorized Hours       | Total Hours             | Difference           |
|                 |       | 0.00                   | 27.50                   |                      |